## 保证金账号获取及缴纳

## 注意: 保证金缴纳方式及金额以招标文件要求为准,如需通过平台获取 保证金账号,请参见下述说明。

1、 登录平台,在主页"我的工作台-我参与的项目"区域,找到 要操作的项目,点击对应项目右侧的"缴纳保证金"按钮。

| 11-0-120-000-011-020                                                                                                    | 🗘 Literati                                       | A RELAT                         | HELM          | O REPORT  | 🖉 mesma                         | 10 412  | - 💽 18 -                        |
|----------------------------------------------------------------------------------------------------|--------------------------------------------------|---------------------------------|---------------|-----------|---------------------------------|---------|---------------------------------|
| G中相联合 泡标用购平台 器                                                                                                    |                                                  | #H108700                        |               | 60        | 0-86397110                      | IVI     | 12409-00-1200<br>7-7-1200-17-30 |
| RR + RATER                                                                                                    |                                                  | HEERERAID<br>HEERCA<br>HEERCTAR |               | (a)       | eboresari                       |         | GRA                             |
| 1111 11111 1111 1111 <t< td=""><td>HINNE: 055-210440755<br/>HINNE: 2021-12-01 (00000</td><td>BANZ.</td><td>47 10 11 F 10</td><td>Ro Hallen</td><td>82 方式1 47 編明書<br/>1999年23 - 1997</td><td>210-582</td><td>44</td></t<> | HINNE: 055-210440755<br>HINNE: 2021-12-01 (00000 | BANZ.                           | 47 10 11 F 10 | Ro Hallen | 82 方式1 47 編明書<br>1999年23 - 1997 | 210-582 | 44                              |

2、 在弹出页面中点击下一步获取保证金缴纳账号,如果所参与 的项目有多个标包,需各包分别获取保证金账号并缴纳保证金。

可在该页面通过"导出账号信息"功能导出账号信息。保证金 缴纳仍需通过电汇等方式线下汇入该标包保证金账号中。保证金缴 纳后,可在该页面随时查看保证金到账情况。

## 注意:

- ♦ 保证金账号是针对当前标包的您的专属账号,请勿外泄外传;
- ◇ 保证金退款遵循原路退还原则,请勿现金汇款或通过代理方 汇款,请确保汇出账户可收款;

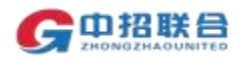

| <b>第</b> 中招联目 招助                                 | 新期的生物 制 、                           |                 |              |              |          | <b>C</b> 010-86397110 | 工作日:上<br>下 | +09:00—12:00<br>+13:00—17:30 |
|--------------------------------------------------|-------------------------------------|-----------------|--------------|--------------|----------|-----------------------|------------|------------------------------|
| 員页 我参与的项目                                        | 1 · 主控台 · 地纳保证                      | e.              |              |              |          |                       |            |                              |
| 项目信息<br>项目名称: 金纳服印<br>指标编号: 0635-2<br>指标代理机构: 词言 | 5日投标人操作3.0版-购标准<br>104N0684<br>5形电1 | 帔               |              | 招标人: 0325-00 | 1 401(12 |                       |            |                              |
| 保证金标包 谢明                                         | 认以下标泡的燃料方式后点击                       | ·####### .      | 皮肤各些包对应的年号   | 信息分别汇款       |          |                       | 10         | 196-1103-00-                 |
| 研想各部                                             | 155599                              | 自由金額(元)         | 他纳方式         | REARS        | 可用余额(元)  | H.S.                  | 19/7       | _                            |
| 菌16                                              | 0635-2104N0684/1                    | 30000.00        | 4EC          |              | 0        | :李明U,                 | 00         |                              |
| 注意事项:<br>1. 母体保证金增持                              | 医束 (如微纳方式, 保证金)                     | 1995. WARTIN. B | 赤寨本卢汇数等) [1] | 四际文件要求为准。    |          |                       |            |                              |